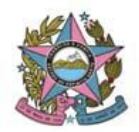

## AVISO DE PROCEDIMENTO DE ATUALIZAÇÃO DE VERSÃO-2G

Nº: 006/2019

**Data**: 29/07/2019 **Republicado em:** 05/08/2019

Versão: PJe 2.1.1.1

## 1. Descrição

Informações e procedimentos atinentes à atualização do sistema da Versão 1.7.2.23 para a versão 2.1.1.1, em observância ao Ato Normativo nº 93/2019, de 09/07/2019.

## 2. Finalidade

Apresentar informações e orientações atinentes à atualização da referida versão, referente ao ambiente de Turma Recursal.

## 3. Orientações

| Item | Descrição                                                                                                    |
|------|----------------------------------------------------------------------------------------------------|
| 001  | QUADRO DE AVISOS E ACESSO AO PAINEL DO USUÁRIO                                                                 |
|      | Ao entrar no sistema, os usuários serão direcionados ao Quadro de Avisos, e, para acessar o painel de          |
|      | usuário, deverão abrir o Menu (no canto superior esquerdo da tela) e selecionar a opção "painel" → "painel     |
|      | do usuário", ou utilizar o botão "painel do usuário", disponível após o aviso mais antigo publicado no quadro. |
|      | Alertamos, também, que os avisos ficarão disponíveis no quadro por 15 (quinze) dias, e, após o decurso         |
|      | desse prazo, o histórico de avisos publicados só ficará acessível no Portal PJe, conforme link:                |
|      | http://www.tjes.jus.br/pje/ajuda/comunicados/                                                                  |
|      | Informamos, por fim, que, quando não houver avisos publicados no quadro, ao logar no sistema, os               |
|      | usuários serão diretamente direcionados aos respectivos painéis.                                               |
|      | REMESSAS DIVERSAS                                                                                              |
| 002  | Nas tarefas de [S] Remessa remessa ao juízo competente (outros tribunais), remessa ao juízo                    |
|      | competente (órgão julgador inativo no PJc) e remessa de cartas ao juízo de origem, não será mais               |
|      | necessário preencher o campo "Órgão destino" caso o usuário não queira mais realizar a tarefa, bastando        |
|      | selecionar a opçao de transiçao encaminhar para "triagem".                                                     |
|      | Alertamos, contudo, que o preenchimento do referido campo permanece obrigatório quando o usuário for           |

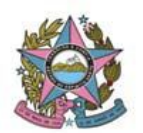

efetivar a remessa.

|     | Foi identificada a necessidade de manter o procedimento anterior para saída da tarefa. Dessa forma, nas tarefas de [S] Remessa – remessa ao juízo competente (outros tribunais), remessa ao juízo competente (órgão julgador inativo no PJe) e remessa de cartas ao juízo de origem, <b>será necessário</b> preencher o campo "Órgão destino" antes de selecionar a opção de transição encaminhar para "triagem", caso o usuário não queira mais realizar a tarefa. |
|-----|----------------------------------------------------------------------------------------------------|
| 003 | TAREFA [S][I] SUSPENSÃO – SELECIONAR                                                                                                    |
|     | usuário categorize o tipo de suspensão no caso concreto, para a regular tramitação do feito e seus efeitos (controle da situação, lançamento de movimento etc).                                                                                                    |
|     | Alertamos, ainda, que os processos que já se encontravam em [S][I] Suspensão devem ser retirados da tarefa e categorizados pelos usuários, devendo aguardar a suspensão nas tarefas específicas (Repercussão geral/STF, IRDR, assunção de competência, pedido de uniformização de lei, reclamações e outros).                                                                                                    |
|     | CADASTRO DE TESTEMUNHAS                                                                                                    |
| 004 | As testemunhas cadastradas nos autos poderão ser categorizadas conforme vinculação ao polo ativo, polo passivo ou outros participantes.                                                                                                    |
|     | PREPARAR VOTO                                                                                                    |
| 005 | Para abrir a tarefa [JC] Relator – relatório, voto e ementa – minutar não será mais necessário preencher os campos "Tipo de documento" nem realizar a seleção de movimento na tela da tarefa [G] Ato judicial – minutar, bastando selecionar diretamente a opção de transição "preparar voto".                                                                                                    |
|     | RELATÓRIO E EMENTA                                                                                                    |
| 006 | O preenchimento dos documentos de Relatório e a Ementa na tarefa [JC] Relator – relatório, voto e ementa – minutar não será obrigatório para a assinatura de acórdão em lote.                                                                                                    |
|     | TORNAR DESPACHO, DECISÃO OU JULGAMENTO                                                                                                    |
| 007 | Para utilizar a opção "tornar despacho, decisão ou julgamento" não será mais necessário preencher os campos "Tipo de documento", nem realizar a seleção de movimento na tela da tarefa [G] Ato judicial – minutar, bastando selecionar diretamente a opção de transição "tornar despacho, decisão ou julgamento".                                                                                                    |
| 008 | COMPLEMENTO DO MOVIMENTO                                                                                                    |
|     | O sistema não está permitindo a inclusão de mais de um VALOR no complemento do movimento. Esse comportamento impede que o movimento seia dado utilizando-se o nome de mais de uma                                                                                                    |
|     | das partes, quando se tratar de uma ação plúrima. (CORRIGIDO)                                                                                                    |
|     | O sistema não está realizando a verificação da ausência do complemento do movimento na saída                                                                                                    |

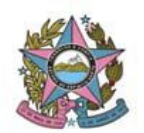

PODER JUDICIÁRIO DO ESTADO DO ESPÍRITO SANTO STI – Secretaria de Tecnologia da Informação PROCESSO JUDICIAL ELETRÔNICO DO PODER JUDICIÁRIO – PJe ES

das tarefas. (CORRIGIDO)